## **OPENVPN KURULUMU (iOS için)**

1. App Store'dan "OpenVpn" uygulamasını cep telefonunuza indiriniz.

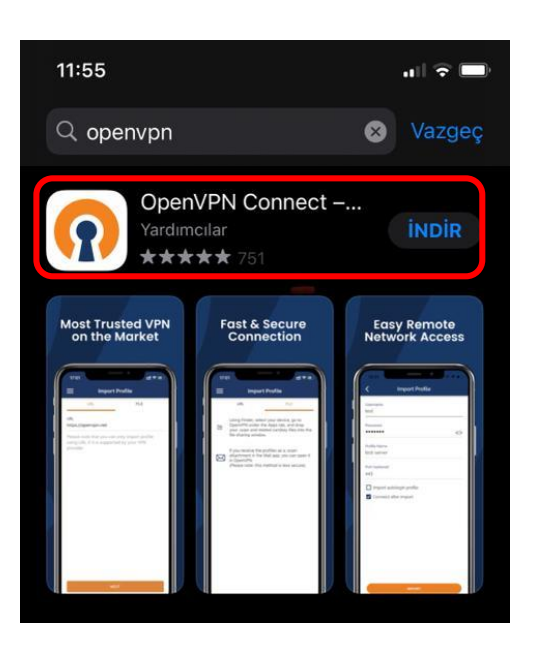

- 2. <u>https://ftp.isparta.edu.tr/OpenVpn/ISUBU\_client\_macos.ovpn</u> bağlantısına tıklayarak "yapılandırma dosyası"nı cep telefonunuza indiriniz.
- 3. İndirdiğiniz "ISUBU\_client\_macos" yapılandırma dosyasına tıklayınız.

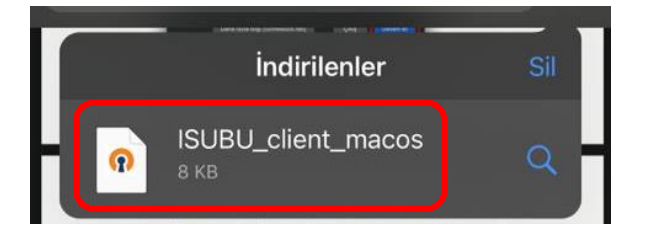

**4.** Sağ üstte yer alan butonuna basınız.

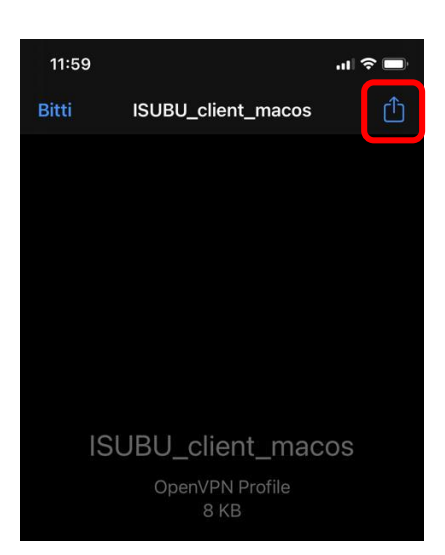

**5.** Açılan pencerede "OpenVpn uygulaması ikonuna" tıklayarak yapılandırma dosyasını uygulamaya gönderiniz.

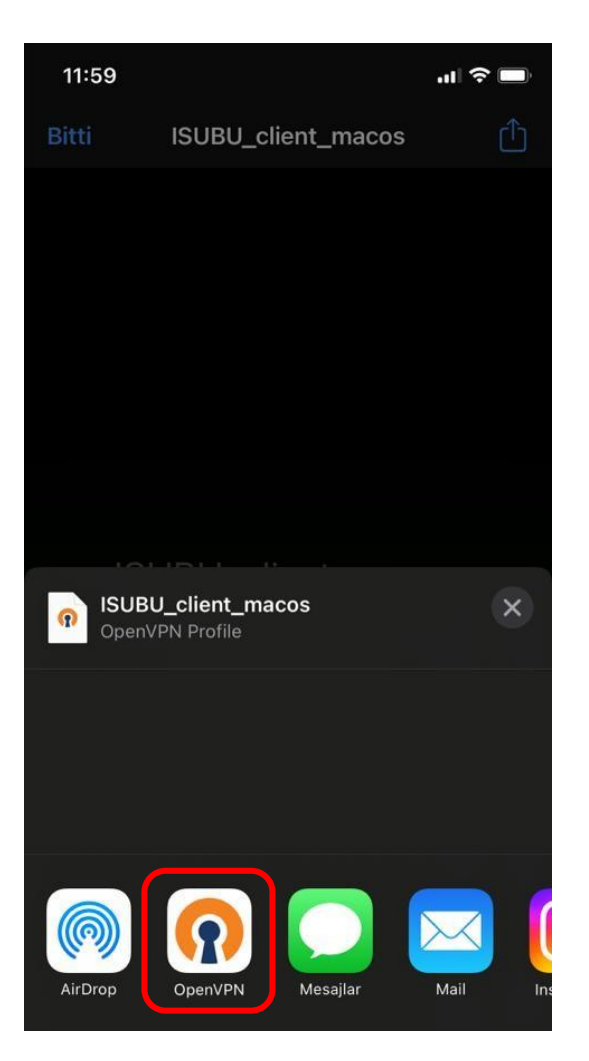

6. OpenVpn uygulamasından "ADD" butonuna tıklayarak yapılandırma dosyasını ekleyiniz.

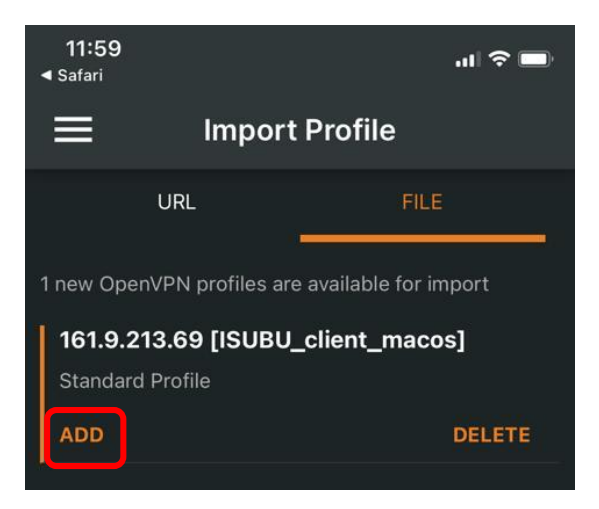

**7.** Açılan pencerede "Username" alanına "ISUBU eposta kullanıcı adınızı" giriniz. "Save password" kutusunu işaretleyip "ISUBU eposta parolanızı" giriniz. "Connect" butonuna tıklayarak VPN bağlantınızı gerçekleştirebilirsiniz.

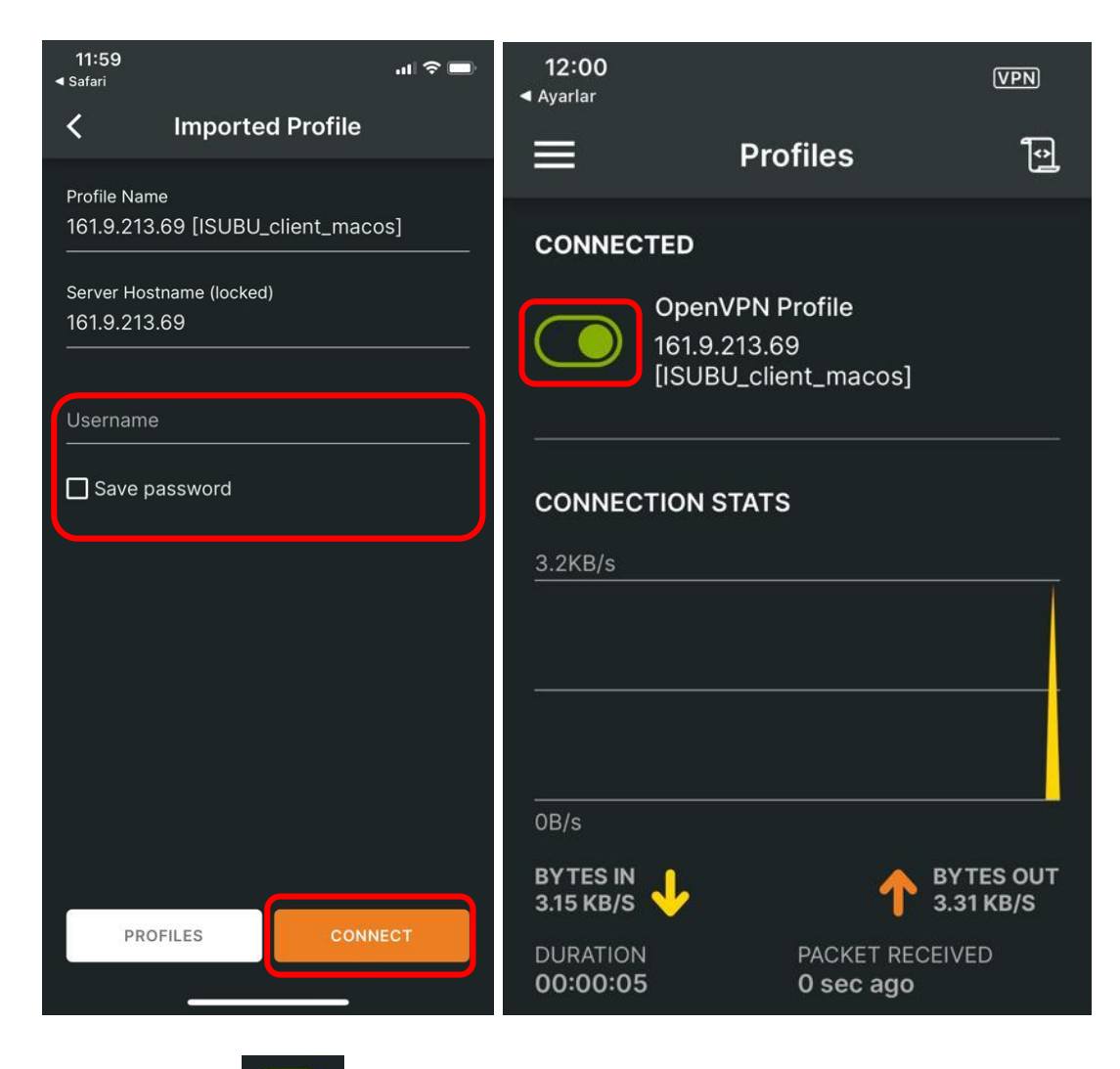

8. Vpn bağlantınızı

düğmesine dokunarak sonlandırabilirsiniz.